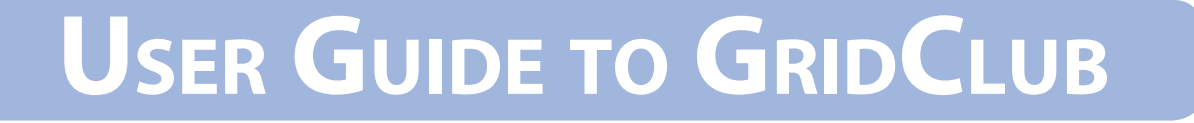

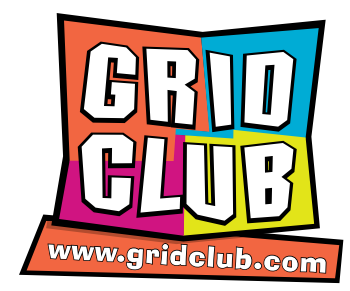

### This guide offers a step-by-step approach to:

Login (page 2)

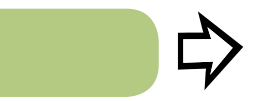

**Navigation around the site / Contact us** (pages 3 - 6)

Games Extras / News Site map

**Teacher zone** (pages 7 - 10)

10)

Subject planners Record keeping & assessment documents (all of UK) Search by subject

Parents (page 11)

User Guide & Log Book / Tracking progress

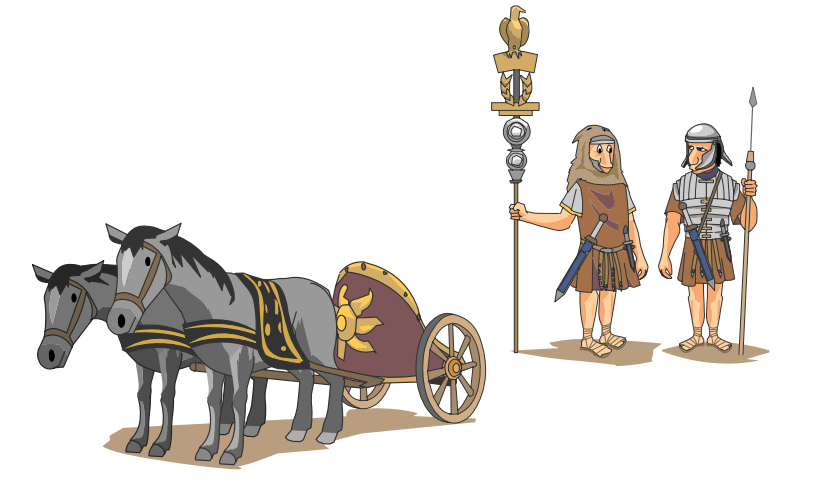

### LOGIN TO GRIDCLUB

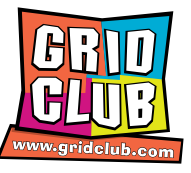

#### 1

Go to <u>www.gridclub.com</u> and click on the green login button.

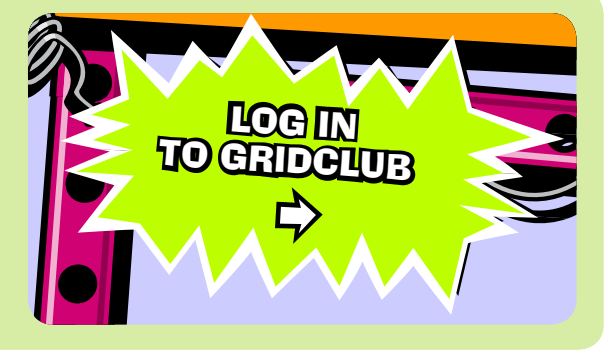

### 2

Enter your username and password into the two boxes and then click 'LOG IN'.

| Log in to The GridClub Learning Centre                                                |  |  |  |  |  |
|---------------------------------------------------------------------------------------|--|--|--|--|--|
| Please enter your username and password to log in to<br>The GridClub Learning Centre: |  |  |  |  |  |
|                                                                                       |  |  |  |  |  |
| Username:                                                                             |  |  |  |  |  |
| Password:                                                                             |  |  |  |  |  |
| LOGIN                                                                                 |  |  |  |  |  |

#### 3

You are now inside the member's area, on the **Member's Homepage** 

**Note:** If you are on a <u>school</u> trial, you will log in to a different homepage.

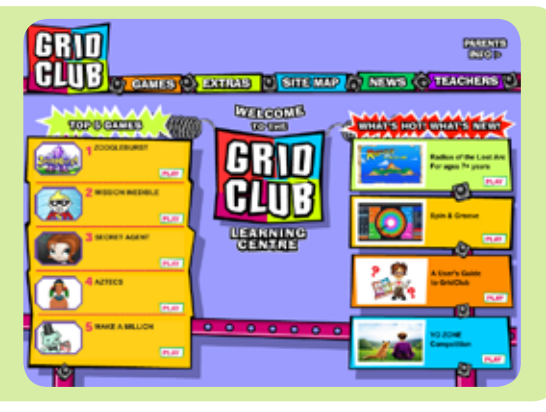

# NAVIGATION

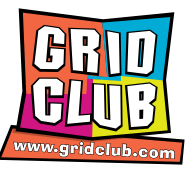

You'll see the main navigation bar at the top of the screen - next to the GridClub logo. This bar appears on the member's homepage and most of the pages across the site. Each of these buttons takes you to a different area of the site.

You can always get back to the main homepage by clicking on the GridClub logo in the left hand corner.

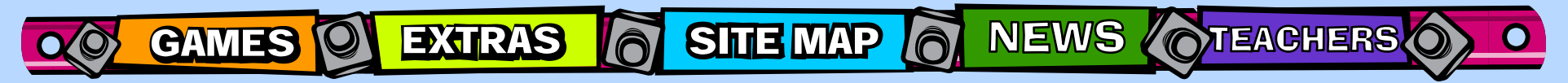

Most often, children will go straight to the '**GAMES**' area to find the activities they want. There's also a full index of all of the GridClub activities on the '**SITE MAP**'.

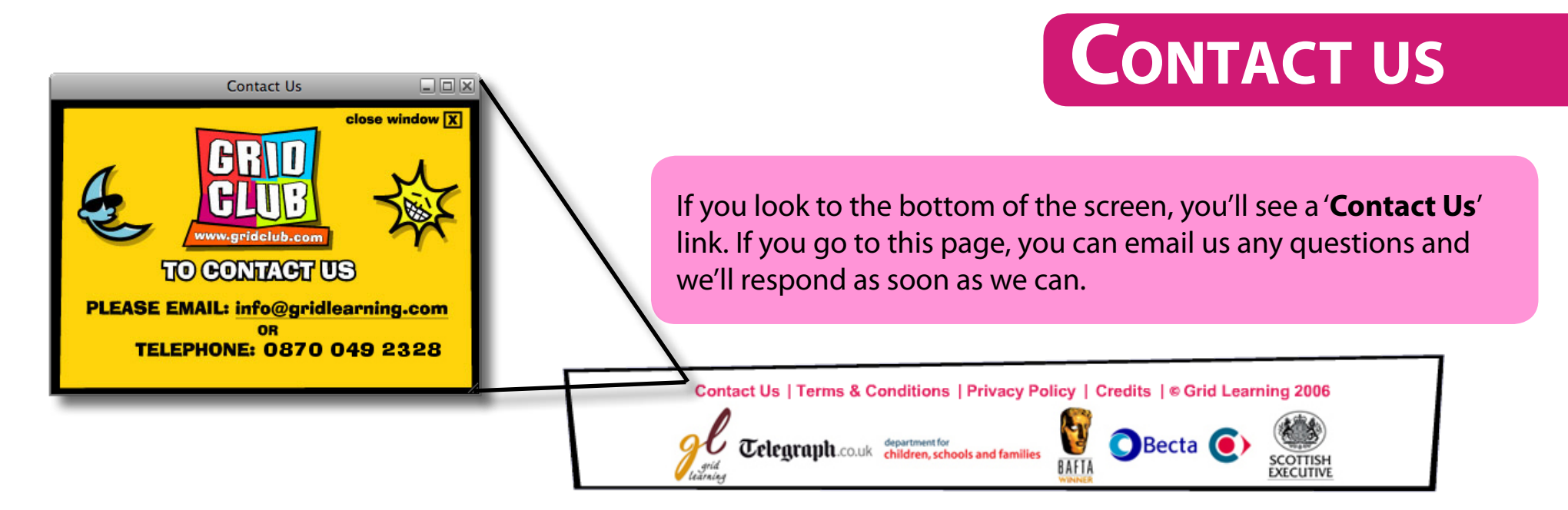

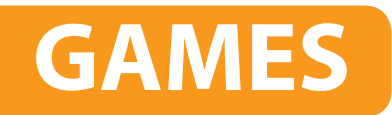

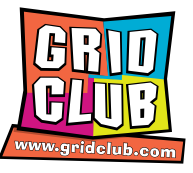

#### The 12 zones each represent a subject.

On scroll over, the subject title will appear. You can click on this and all of the available activities will appear to the right of this frame.

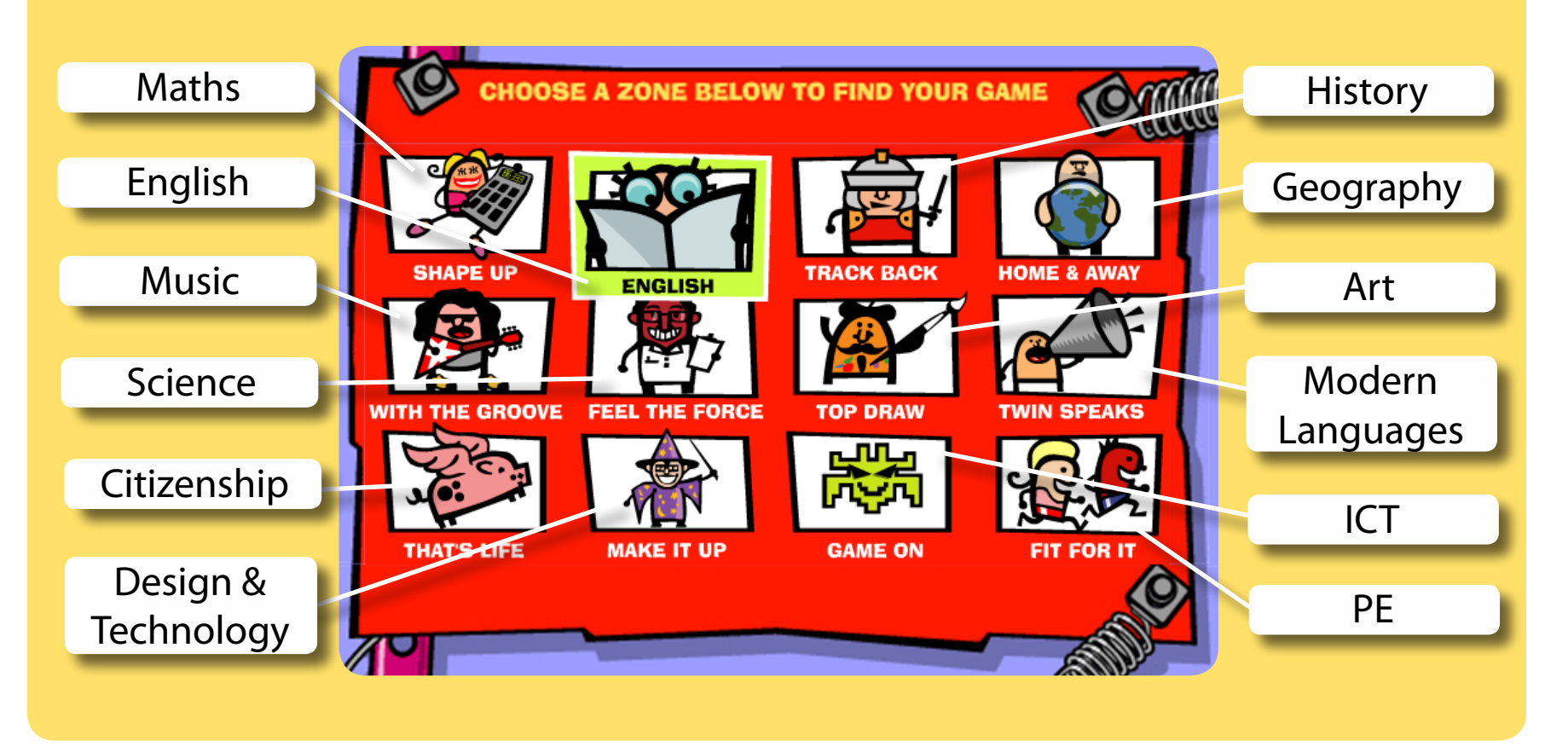

## EXTRAS

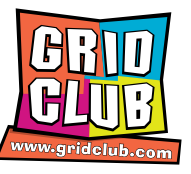

EXTRAS contains sites such as 'Yo Zone', which do not directly fit a specific area of the curriculum and 'What If', which is cross curricular and covers the ten key subject areas. You will also find 'Fact Gadget' here.

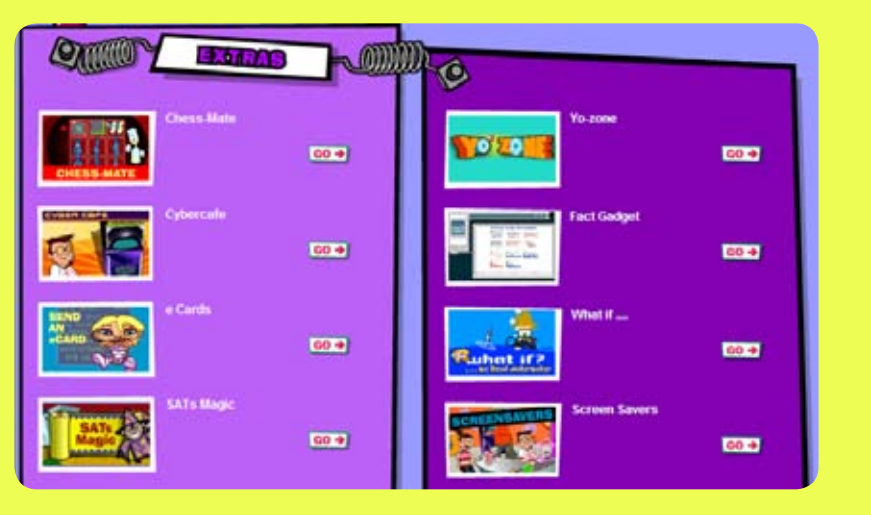

# NEWS

There's both a kids' and teachers' section - these contain up-to-date information on relevant topics. We update the NEWS regularly.

< back to page 1

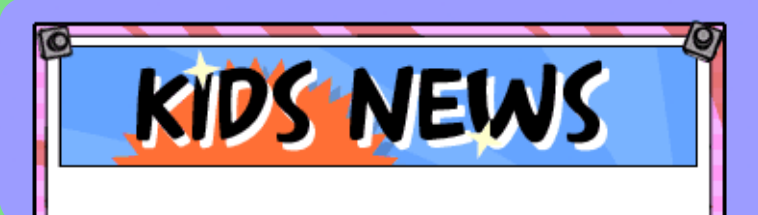

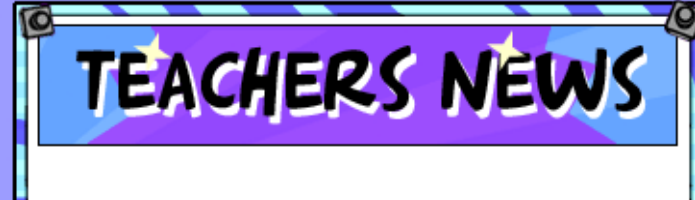

# SITE MAP

Every activity is set out on the SITE MAP.

This is a quick way to find a game - if you know what you are looking for, or if you want to view all of the activities on one page.

The image here demonstrates how the SITE MAP looks - it is broken down by subject area. You can enter the game by clicking on either the picture or the title.

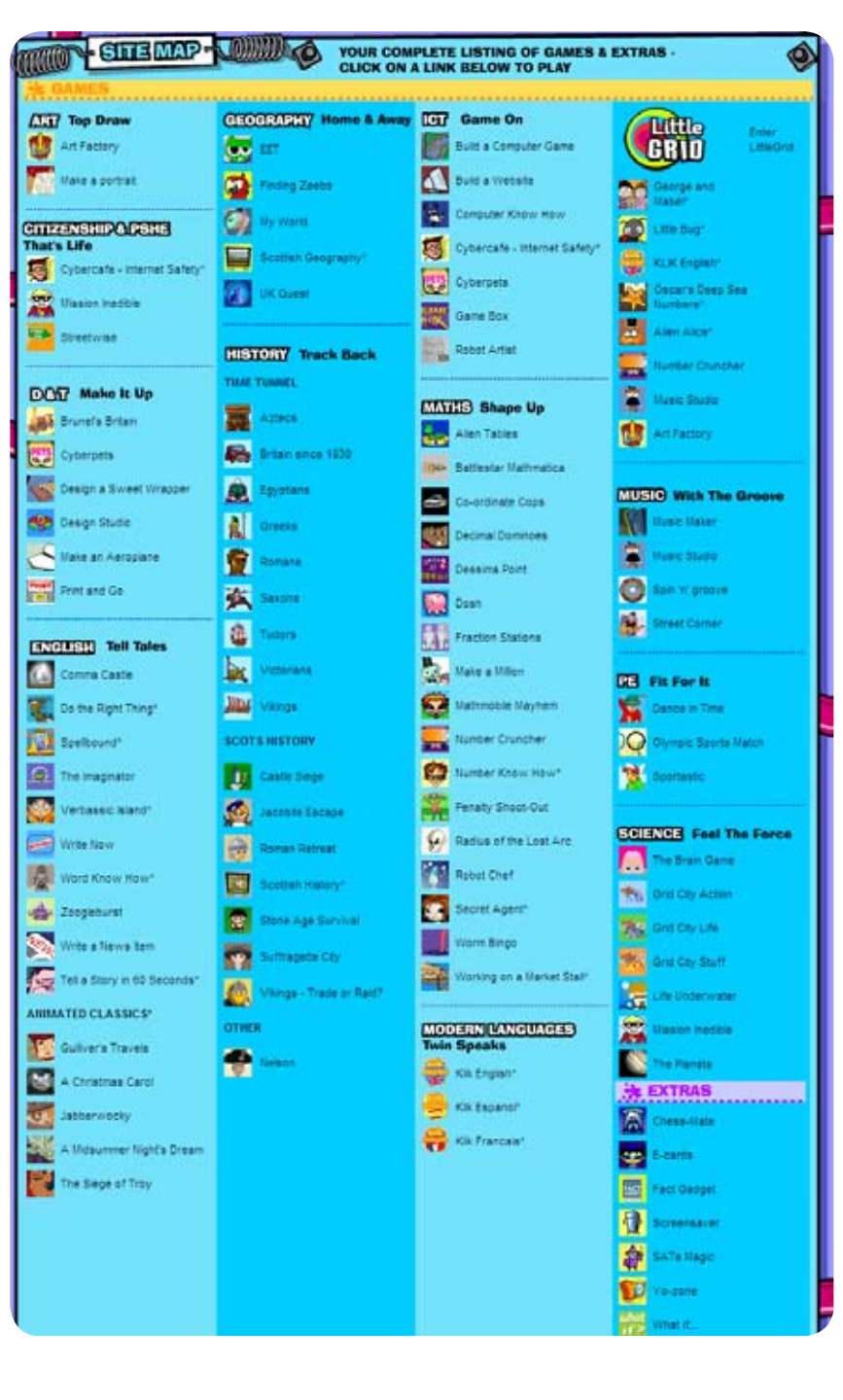

For more details on each activity—including lesson plans, assessment and planners, you can look in the TEACHER ZONE.

You can find more information on the next page...

# TEACHERS

The TEACHER ZONE is accessed via the TEACHERS' homepage (see image below). You will still see the top navigation bar that takes you to the other sections of the site.

The menu on the left (see image) provides links to descriptions of the activities via 'search by subject' and via 'lesson plans' and 'worksheets', which are all produced by practising teachers.

**Subject Planners** for English, Maths and Science that link the activities to year groups

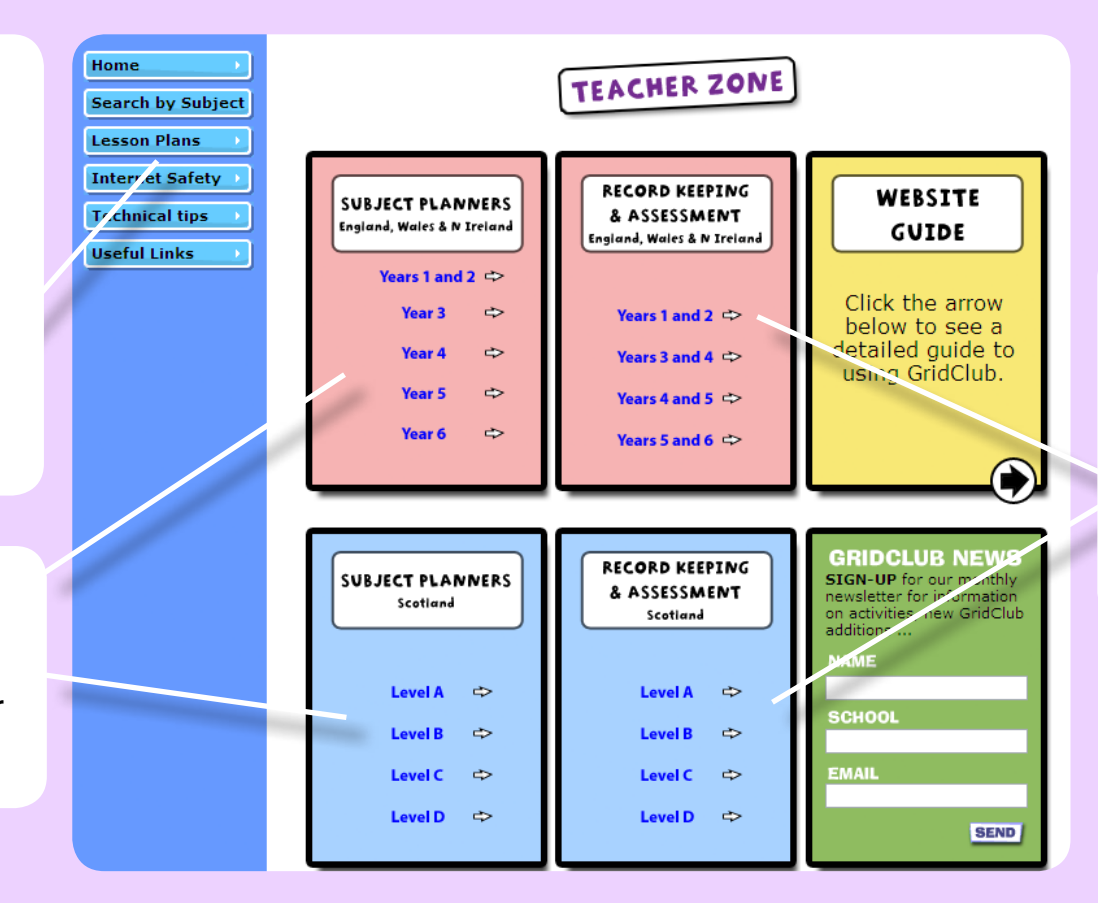

#### Assessment Sheets and record-keeping documents for

teachers and pupils, relating to all of the English and Maths content

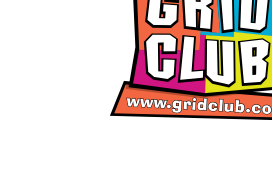

## TEACHERS

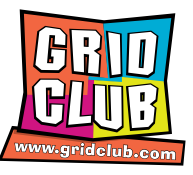

#### The Subject Planners

The Subject Planners display the content relevant to each year group.

Choose your age group and then search by subject (English, Maths, Science) and theme. Click on the GridClub title (in red) to open up the activity in a new window.

Use the advice in the Planners to pinpoint the right level in any activity. Click on your year group below...

| BJECT PLANNERS<br>land, Wales & N Ireland | Click the red text to be taken to the | activity                   | X                         | GRU                |  |
|-------------------------------------------|---------------------------------------|----------------------------|---------------------------|--------------------|--|
| Years 1 and 2 👄                           | ENGLISH PLANNER                       |                            | YEAR                      | www.gridelub       |  |
| Year 3 🗢                                  | English skill                         | GridClub activity          | Sub-section title         | Level              |  |
| Year 4 🖙                                  | En1 Speaking and listening            |                            |                           |                    |  |
|                                           | Speaking                              | Tell a Story in 60 Seconds | a Story in 60 Seconds     |                    |  |
| Year 5 🖙                                  | Language variation                    | Animated Classics          | All stories               |                    |  |
|                                           |                                       | Word Know How              | All units                 | Level 4            |  |
| Year 6 🖙                                  | Listening                             | Animated Classics          | All stories               |                    |  |
|                                           |                                       | Word Know How              | All units                 | Level 4            |  |
|                                           | Standard English                      | Word Know How              | All units                 | Level 4            |  |
|                                           | En2 Reading                           |                            | •                         | ·                  |  |
|                                           | Reading strategies                    | Verbassic island           | 📴 The Beach Game          | 🚺 Hard             |  |
|                                           |                                       |                            | The Shipwreck Challenge   | 🔄 Hard             |  |
|                                           |                                       |                            | The Swamp Challenge       | 🔋 Hard             |  |
| SUBJECT PLANNERS                          | 1000                                  | Word Know How              | Prepositions              | Level 4            |  |
| Scotland                                  |                                       | (use adult overview)       | Verbs - active vs passive | Level 4            |  |
|                                           |                                       |                            | Connectives               | Level 4            |  |
|                                           |                                       |                            | 📮 Text Types              | Level 4            |  |
|                                           | Reading for information               | Do The Right Thing         | 🖸 Build It                | Difficult          |  |
| Level A 🗢                                 |                                       | Quest                      | In Geography section      |                    |  |
|                                           |                                       | Verbassic island           | 🚺 The Swamp Challenge     | 📮 Hard             |  |
| Level B 🗢                                 |                                       |                            | 💈 The Beach Game          | 📮 Hard             |  |
|                                           | Literature                            | Animated Classics          | All stories               | ·                  |  |
| Level C 👄                                 |                                       | The Imaginator             | Here and Now Genre        | Part-written story |  |
|                                           | 10-9                                  |                            | Sci-fi Genre              | Part-written story |  |

## TEACHERS

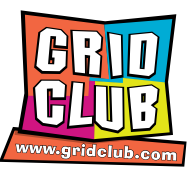

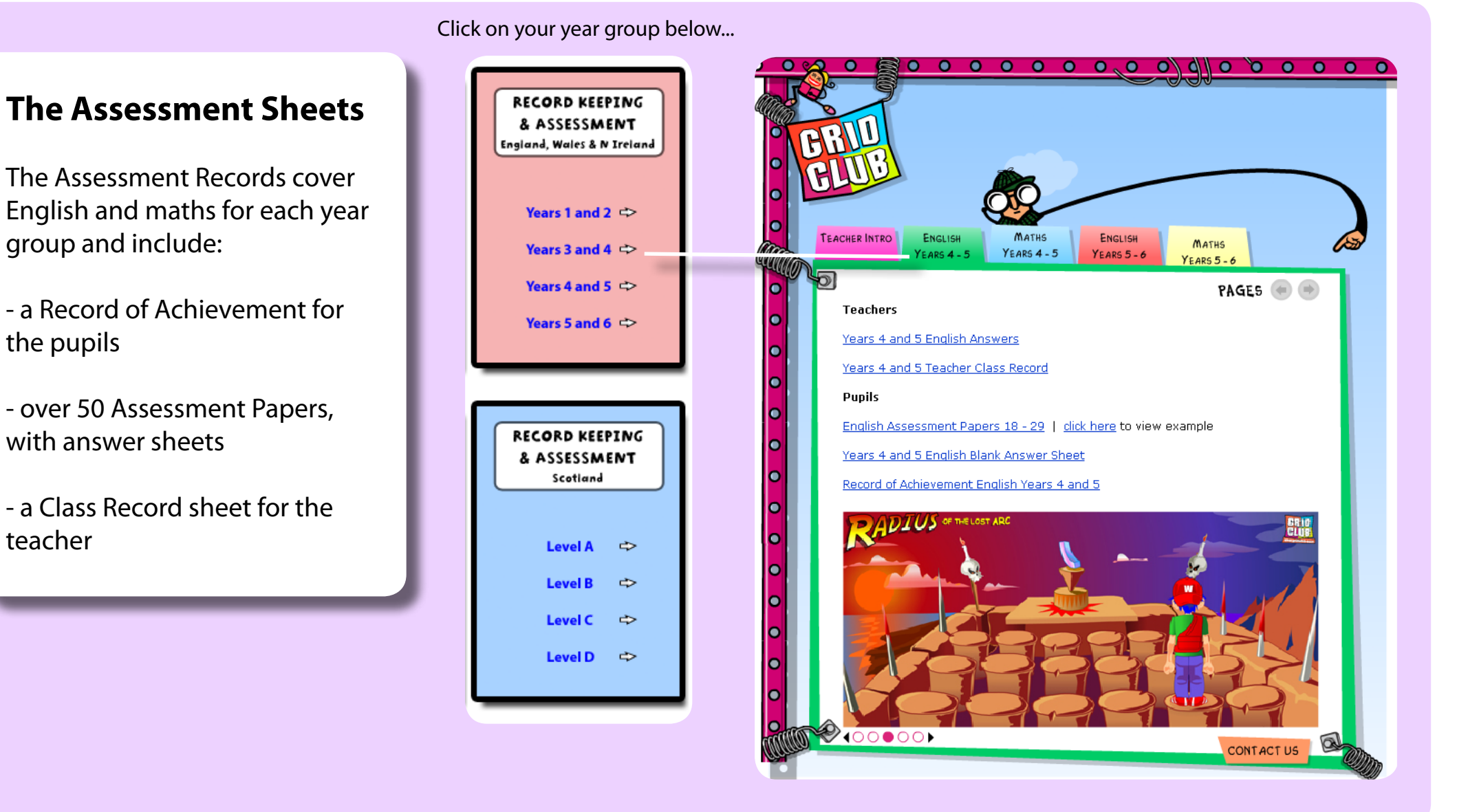

# TEACHERS

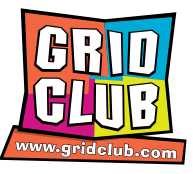

#### Search by subject

There are <u>two ways to search</u> the content in this area.

**1**. Search by school subject (eg English). Click on the subject name and this opens up a page to reveal all of the titles. Click on the title to reveal a description and supporting information, including links to any additional materials like downloadable sheets.

**2**. Search by topic or theme (eg Habitats). Find the relevant topic and click on the + sign beside the 'curriculum area'. Click on any one of the activities and you'll reach the same supporting information pages as in option 1 (see above).

| Home                     | Search by Subject - English                                                                                                    |                                         |  |  |  |  |
|--------------------------|----------------------------------------------------------------------------------------------------|-----------------------------------------|--|--|--|--|
| Search by Subject        | The table below lists individual GridClub activities which may be of interest in y                                                      | our child's education according to subj |  |  |  |  |
| English                  |                                                                                                    |                                         |  |  |  |  |
| Maths                    | Please use the 'O' or ' 'O' buttons to open and close the list of activities in you                                                     | ur subject of interest.                 |  |  |  |  |
| Science                  | o A Christmas Carol                                                                                                    |                                         |  |  |  |  |
| Design and<br>Technology | <ul> <li>A Midsummer Night's Dream</li> <li>Comma Castle</li> <li>Do The Right Thing</li> <li>E Escape from Verbassic Island</li> </ul> |                                         |  |  |  |  |
| ІСТ                      |                                                                                                    |                                         |  |  |  |  |
| History                  | o Gulliver's Travels                                                                                                    |                                         |  |  |  |  |
| Geography                | O Jabberwocky<br>O The Imaginator                                                                                                    |                                         |  |  |  |  |
| Art                      | • The Seige of Troy                                                                                                    |                                         |  |  |  |  |
| Music                    | o Tell a Story in 60 Seconds<br>o Write a News Item<br>o Write Now!<br>o Word Know How<br>o Zoogleburst                                 |                                         |  |  |  |  |
| PE                       |                                                                                                    |                                         |  |  |  |  |
| MFL                      |                                                                                                    |                                         |  |  |  |  |
| Citizenship              |                                                                                                    |                                         |  |  |  |  |
| Cross-Curricular         | ⊕ Curriculum Area: Listening                                                                                                    | Age Group: All Ages                     |  |  |  |  |
| and specials             | ⊕ Curriculum Area: Reading                                                                                                    | Age Group: All Ages                     |  |  |  |  |
| Lesson Plans             | Ourriculum Area: Developing Vocabulary                                                                                                  | Age Group: All Ages                     |  |  |  |  |
| Internet Safety 🕨        | 🕞 Curriculum Area: Spelling                                                                                                    | Age Group: 7-8 years                    |  |  |  |  |
| Technical tips           | ⊕ Curriculum Area: Punctuation                                                                                                    | Age Group: All Ages                     |  |  |  |  |
|                          | 🕤 Curriculum Area: Writing                                                                                                    | Age Group: 7-8 years                    |  |  |  |  |
| Useful Links             | 🕣 Curriculum Area: Writing                                                                                                    | Age Group: All Ages                     |  |  |  |  |
|                          | 🕣 Curriculum Area: Speaking                                                                                                    | Age Group: All Ages                     |  |  |  |  |
|                          | ⊕ Curriculum Area: Testing                                                                                                    | Age Group: All Ages                     |  |  |  |  |

### PARENTS' INFO

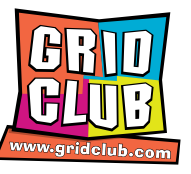

#### PARENTS

To begin with we recommend you go to the PARENTS INFO area just above TEACHERS on the navigation bar.

#### How can I track my child's progress?

**1**. Use the <u>User Guide and Log Book</u> to find age appropriate activities and levels. Print off the cover and relevant pages to keep a record of activities attempted or completed. Note that many activities have their own record of achievement.

**2**. At the end of a session you can click on 'history' in the browser and see a record of the activities visited.

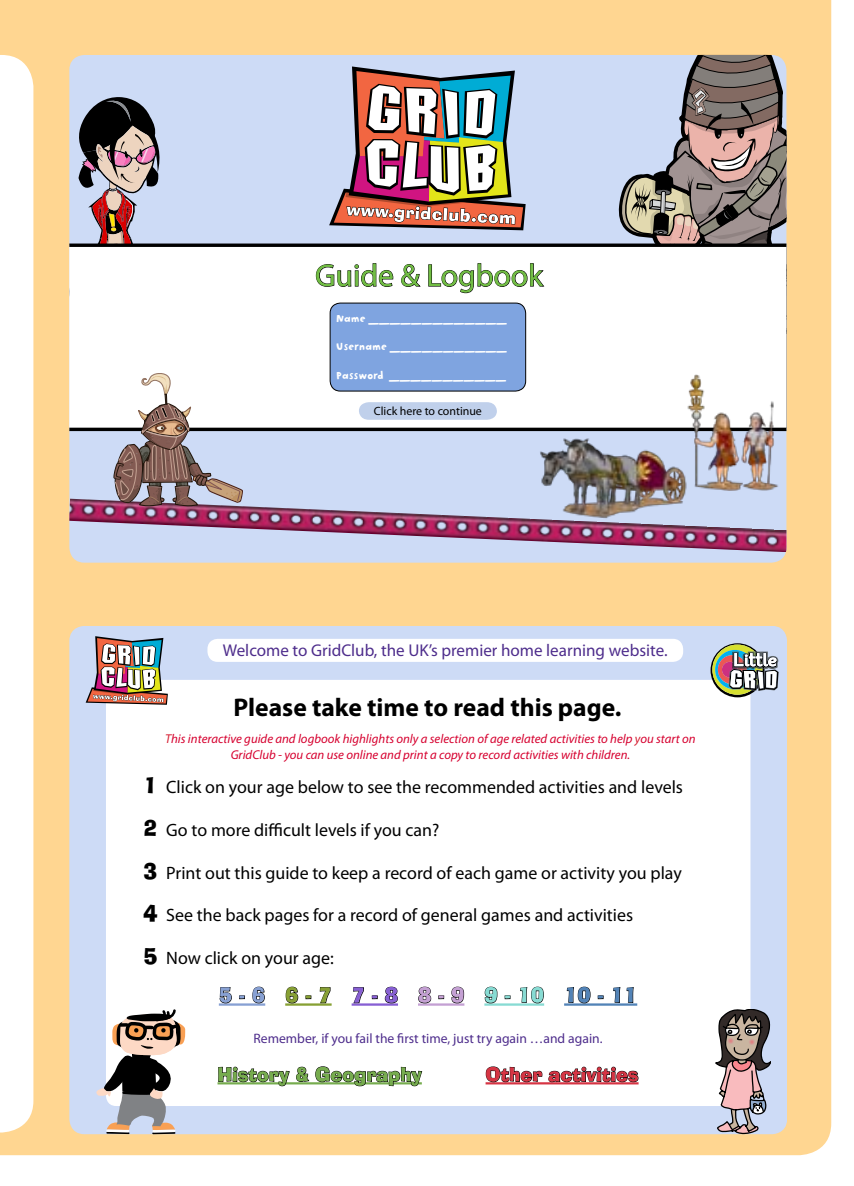